## Exporting Account Track Counters and Resetting Them to Zero

Double click the machine form this list:

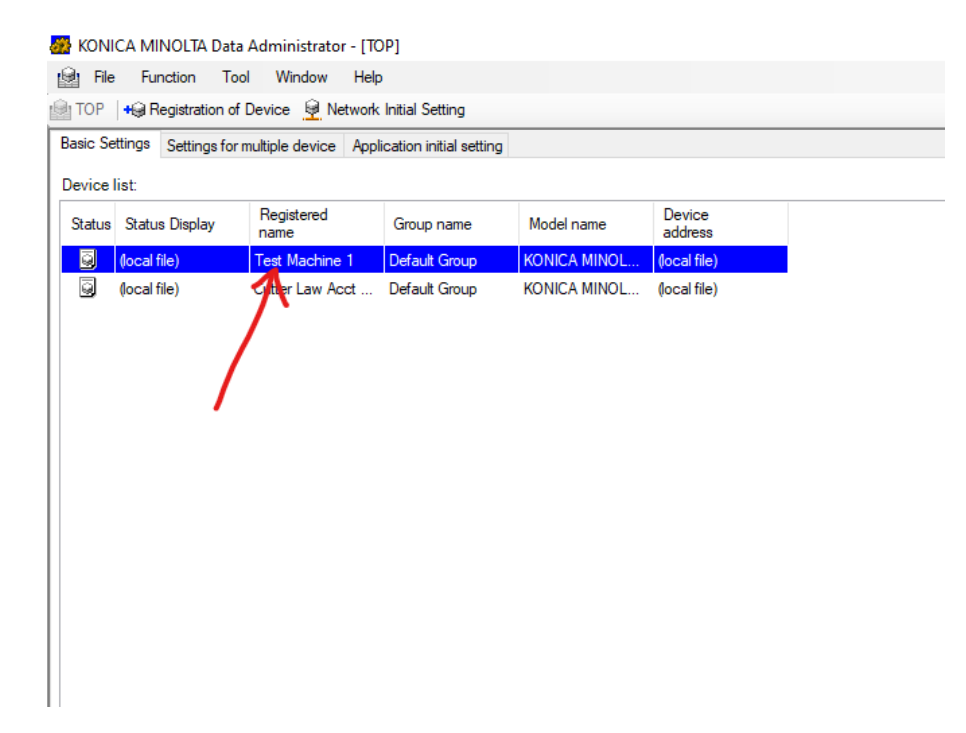

## Click "Import"

| Import the device informatio   | n.             | ×           |
|--------------------------------|----------------|-------------|
| Import the device information. |                | 1           |
| Registered group:              | Default Group  | 20 <b>-</b> |
| Registered name:               | Test Machine 1 |             |
| Device address:                | (local file)   |             |
| Scan settings                  |                |             |
| Import functions               |                |             |
| Administrator                  | settings       |             |
| Authentication                 | Settings       |             |
| Address settin                 | gs             |             |
| Help(F1)                       | Import         | Cancel      |

Double-Click "Authentication settings", the click "Account track settings"

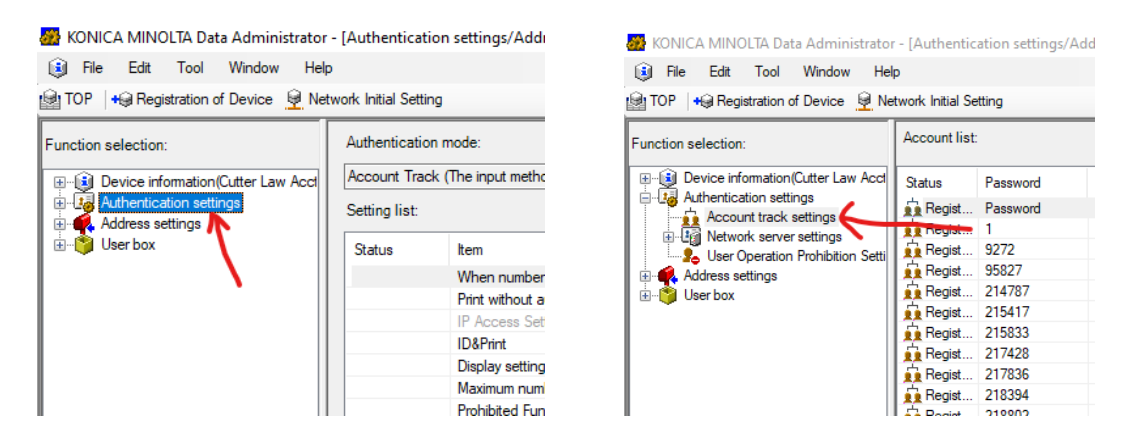

To Export the counters, select File > Export > Save account in the TabText type...

🚟 KONICA MINOLTA Data Administrator - [Authentication settings/Address settings - Default Group:Cutter Law Acct Track:(local file) - Ac

| ۲        | File                                      | Edit Tool Window Help           |                                                             | _                                                                      |                                       |               |                     |                |              |  |
|----------|-------------------------------------------|---------------------------------|-------------------------------------------------------------|------------------------------------------------------------------------|---------------------------------------|---------------|---------------------|----------------|--------------|--|
| <b>1</b> | r                                         | Device List                     | ►                                                           |                                                                        |                                       |               |                     |                |              |  |
|          |                                           | Exit                            |                                                             |                                                                        |                                       |               |                     |                |              |  |
| Fun      |                                           | Refresh                         |                                                             |                                                                        |                                       |               |                     |                |              |  |
|          |                                           | Export to the device            |                                                             | sword                                                                  |                                       | Account infor | Function permission | Total (Counter | Color (Count |  |
|          | 1                                         | Import                          | ×                                                           | sword                                                                  |                                       | Name          | Permit all          | 0/-            | (            |  |
|          |                                           | Export                          | Save account in the Tab Text type                           |                                                                        |                                       |               |                     |                |              |  |
|          |                                           | Restoration of Address data     | tion of Address data Save the user list in the TabText form |                                                                        |                                       |               |                     |                | (            |  |
| ÷        | Backup of Address and Authentication data |                                 |                                                             |                                                                        | Save address book in the TabText type |               |                     |                |              |  |
|          |                                           | Restore authentication settings |                                                             | Save a user list in "Registration Tool For User Authentication" format |                                       |               |                     |                |              |  |
|          |                                           | Close                           |                                                             | 428                                                                    |                                       | Phillippi     | Permit all          | 0/-            | (            |  |
|          | _                                         |                                 |                                                             | B36                                                                    |                                       | MASTER ZIM    | Permit all          | 0/-            | (            |  |

Name your file and choose where to save it, then select "Save"

| 💑 Save As                                                                                                    |                                                                                                    |                                                                                          |                                                              |               | Х |
|----------------------------------------------------------------------------------------------------|----------------------------------------------------------------------------------------------------|------------------------------------------------------------------------------------------|--------------------------------------------------------------|---------------|---|
|                                                                                                    | !!!Site Surveys!!! > C > CUTTER LAW > 96                                                                                   | ō755_c658 ∽                                                                              | ල 🔎 Search                                                   | n 96755_c658  |   |
| Organize 🔻 New f                                                                                                    | older                                                                                                    |                                                                                          |                                                              |               | ? |
| E. Desktop                                                                                                    | ^ Name                                                                                                    | Date modified                                                                            | Туре                                                         | Size          |   |
| <ul> <li>Documents</li> <li>Downloads</li> <li>Music</li> <li>Pictures</li> <li>Vídeos</li> <li>OS (C:)</li> <li>RECOVERY (D:)</li> <li>System Reserved</li> <li>OS (H:)</li> <li>RECOVERY (I:)</li> <li>BENNY USB (J:)</li> </ul> | <ul> <li>DAT Files</li> <li>Screenshots</li> <li>Account_20181010113057.txt</li> <li>Address_20181010113104.txt</li> </ul> | 10/10/2018 10:52 AM<br>10/10/2018 11:37 AM<br>10/10/2018 11:31 AM<br>10/10/2018 11:31 AM | File folder<br>File folder<br>Text Document<br>Text Document | 35 KB<br>3 KB |   |
| File name: A                                                                                                    | ccount_20220310155845.txt                                                                                                  |                                                                                          |                                                              |               | ~ |
| Save as type: A                                                                                                    | count Track data file(*.txt)                                                                                               |                                                                                          |                                                              |               | ~ |
| ∧ Hide Folders                                                                                                    |                                                                                                    |                                                                                          | Save                                                         | Cance         | 1 |

To reset counters to zero, select Edit > Clear Counter > Account, then All Accounts > OK

| File Edit Tool Window Help |                        | lp          | Initial Setting                | 07.0                                                                                                    |  |  |  |
|----------------------------|------------------------|-------------|--------------------------------|----------------------------------------------------------------------------------------------------|--|--|--|
| Function se                | Delete                 |             | ount list:                     | Clear counter X                                                                                                    |  |  |  |
|                            | Column option          |             | tus Password                   | Please select the target account whose counter is cleared.                                                                   |  |  |  |
|                            | Сору                   |             | Regist Password<br>Regist 1    | Target account                                                                                                    |  |  |  |
| Paste                      |                        | Regist 9272 | O Selected account only        |                                                                                                    |  |  |  |
|                            |                        |             | Regist 95827                   |                                                                                                    |  |  |  |
| ±⊜ Us                      | Set default            |             | Regist 215417                  | All accounts                                                                                                    |  |  |  |
|                            | Max allowance settings | ►           | Regist 215833<br>Regist 217428 |                                                                                                    |  |  |  |
|                            | Clear counter          | •           | Account                        | Help(E1)                                                                                                    |  |  |  |
|                            | Authentication         | ►           | User                           |                                                                                                    |  |  |  |
|                            | Address settings       | )<br>T A    | negist 210002<br>Regist 218985 | 1/-         0/-         0/ppl0these settings and close this dialog           1/-         0/-         0/-         0         - |  |  |  |

💑 KONICA MINOLTA Data Administrator - [Authentication settings/A

Then select "Export to the device" to finalize the clearing of the counters.

| Refresh from the device | Export to the device                         |
|-------------------------|----------------------------------------------|
|                         | The edited content is written in the device. |

## To open the counter's TabText file in Excel

## In Excel, "Open" then "Browse"

| New        | Sites - FlexTG<br>clarkb@caltronics.net |
|------------|-----------------------------------------|
|            | Other locations                         |
| l∕<br>Open | This PC                                 |
|            | Add a Place                             |
|            | Browse                                  |

To view the TabText file, change "All Excel Files" to "All Files" in the bottom right

| Open                       |                                         |                     |                            |                                | × <sub>xcel</sub>                 |
|----------------------------|-----------------------------------------|---------------------|----------------------------|--------------------------------|-----------------------------------|
| ÷ → ∗ ↑ <mark> </mark> « ‼ | Site Surveys!!! > C > CUTTER LAW > 9675 | 5_c658 > ~          | ල 🔎 Searc                  | h 96755_c658                   |                                   |
| Organize 🔻 New fold        | ler                                     |                     |                            |                                | 0                                 |
| This PC                    | Name                                    | Date modified       | Туре                       | Size                           |                                   |
| 3D Objects                 | DAT Files                               | 10/10/2018 10:52 AM | File folder                |                                | _                                 |
| Deskton                    | Screenshots                             | 10/10/2018 11:37 AM | File folder                |                                |                                   |
|                            | 96755_c658.bin                          | 10/10/2018 11:30 AM | BIN File                   | 11,563 KB                      |                                   |
| Document                   | Discount_20181010113057.txt             | 10/10/2018 11:31 AM | Text Document              | 35 KB                          |                                   |
| - Downloads                | Address_20181010113104.txt              | 10/10/2018 11:31 AM | Text Document              | 3 KB                           |                                   |
| J Music                    |                                         |                     |                            |                                |                                   |
| Pictures                   |                                         |                     |                            |                                | at app                            |
| Videos                     |                                         |                     |                            |                                | _                                 |
| L OS (C:)                  |                                         |                     |                            |                                | _                                 |
| RECOVERY (D:)              |                                         |                     |                            |                                | _                                 |
| 🕳 System Reserved          |                                         |                     |                            |                                | _                                 |
| 👝 OS (H:)                  |                                         |                     |                            |                                |                                   |
| RECOVERY (I:)              |                                         |                     |                            |                                | _                                 |
| BENNY USB (J:)             |                                         |                     |                            |                                |                                   |
| Filer                      | name: Account 20181010113057.txt        |                     | → All Files (*.*           | *)                             | ~                                 |
|                            |                                         | _                   | All Files (*.*             | <u>ງ</u>                       |                                   |
|                            |                                         | lo                  | ols All Excel Fil          | les (*.xl*;*.xlsx;*.xls        | m;*.xlsb;*.xlam                   |
|                            |                                         | X a,                | All Web Pa                 | ges (*.htm;*.html;*            | .xisb;".xiam;".x<br>.mht;*.mhtml) |
|                            |                                         |                     | XML Files (                | *.xml)                         |                                   |
|                            |                                         |                     | Intero All Data So         | urces (*.odc;*.udl;*           | .dsn;*.mdb;*.m                    |
|                            |                                         |                     | Docum Access Dat           | abases (*.mdb;*.m              | de;*.accdb;*.ac                   |
|                            |                                         |                     | Query Files<br>dBase Files | (^.iqy;^.dqy;*.oqy;<br>(*.dbf) | °.rqy)                            |
|                            |                                         | X                   | SSA Te Microsoft E         | xcel 4.0 Macros (*             | xlm;*.xla)                        |

When this window pops up, check the box for "My data has headers" and then select "Finish"

| Text Import Wizard - Step 1 of 3                                                                                                    |                                                        | ? ×            |  |  |  |  |  |
|----------------------------------------------------------------------------------------------------|--------------------------------------------------------|----------------|--|--|--|--|--|
| The Text Wizard has determined that yo                                                                                                    | ur data is Delimited.                                  |                |  |  |  |  |  |
| If this is correct, choose Next, or choose                                                                                                    | the data type that best describes your data.           |                |  |  |  |  |  |
| Original data type                                                                                                    |                                                        |                |  |  |  |  |  |
| Choose the file type that best describe                                                                                                    | es your data:<br>as commas or tabs separate each field |                |  |  |  |  |  |
| O Fixed width - Fields are aligned                                                                                                    | ed in columns with spaces between each field.          |                |  |  |  |  |  |
| 0 1 3                                                                                                    | •                                                      |                |  |  |  |  |  |
| Start import at <u>r</u> ow: 1 🖨 Fi                                                                                                    | le <u>o</u> rigin: 65001 : Unicode (UTF-8)             | $\sim$         |  |  |  |  |  |
|                                                                                                    |                                                        |                |  |  |  |  |  |
| ✓ My data has headers.                                                                                                    |                                                        |                |  |  |  |  |  |
| Preview of file J:\!!!Site Surveys!!!\C\CU                                                                                                    | TTER LAW\96755_c658\Account_20181010113057.txt.        |                |  |  |  |  |  |
| 1       PasswordNameMax allowance for print totalMax allowance for color print         2       PasswordName0000000000000000000000000000000000 |                                                        |                |  |  |  |  |  |
| <                                                                                                    |                                                        | V >            |  |  |  |  |  |
|                                                                                                    |                                                        | -              |  |  |  |  |  |
|                                                                                                    | Cancel < Back <u>N</u> ext >                           | <u>F</u> inish |  |  |  |  |  |

Column A is the copy code, B is the Account Name, and F is the total counter for that account

| B  | B5 $\checkmark$ : $\times \checkmark f_x$ caltronics |            |           |           |           |            |            |   |
|----|------------------------------------------------------|------------|-----------|-----------|-----------|------------|------------|---|
|    | A                                                    | В          | с         | D         | E         | F          | G          |   |
| 1  | Password                                             | Name       | Max allow | Max allow | Max allow | Copy + Pri | Copy + Pri | ( |
| 2  | Password                                             | Name       | -         | -         | -         | 0          | 0          |   |
| 3  | 1                                                    | GENERAL    | -         | -         | -         | 1          | 0          |   |
| 4  | 9272                                                 | Caltronics | -         | -         | -         | 2          | 0          |   |
| 5  | 95827                                                | caltronics | -         | -         | -         | 0          | 0          |   |
| 6  | 214787                                               | Garcia, Ro | -         | -         | -         | 0          | 0          |   |
| 7  | 215417                                               | MASTER G   | -         | -         | -         | 0          | 0          |   |
| 8  | 215833                                               | MASTER N   | -         | -         | -         | 0          | 0          |   |
| 9  | 217428                                               | Phillippi  | -         | -         | -         | 0          | 0          |   |
| 10 | 217026                                               | MAACTED 7  |           |           |           | 0          | 0          |   |

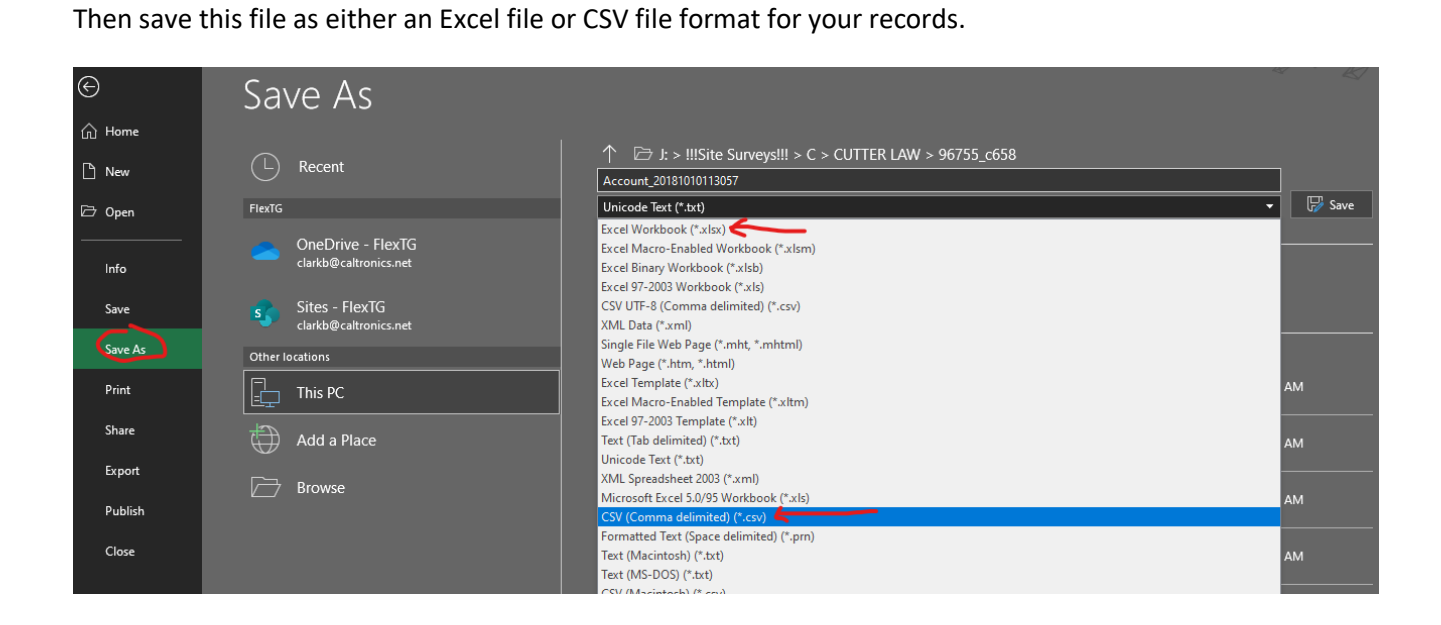

--END--